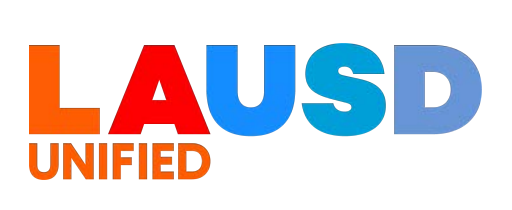

# GLOBALPROTECT | VIRTUAL PRIVATE NETWORK (VPN) GUIDE Version 2.0

# DEFINITION

GlobalProtect Virtual Private Network (VPN) is a technology used to extend a private network (LAUSD Network) across a public network and enables users to send and receive data across shared or public networks as if their computing devices were directly connected to the private network. With VPN, you can access District Applications from anywhere, day or night.

This is a resource that is ideal for those who perform essential business functions to maintain business continuity during a disruption and may require the access to District applications outside of the LAUSD Network. The **GlobalProtect | Virtual Private Network (VPN) Guide** details step by step instructions on how to install and connect to VPN.

### PREREQUISITE

- 1. Reset LAUSD Single Sign-on Password after 9/5/2022
- 2. Register for Multi-Factor Authentication (MFA)
- 3. Received notification that you have been given a VPN Account

# MINIMUM SYSTEM REQUIREMENTS

- Windows: A supported version of Windows 10 or higher
  - Operating System updates should be enabled and not missing critical system updates.
  - Microsoft's Windows Defender or any other antivirus software enabled
  - Native or other firewall enabled
- Mac: MacOS Catalina 10.15 or higher
  - o Operating System updates should be enabled and not missing critical system updates
  - Native or other firewall enabled

#### **TABLE OF CONTENTS**

- 1. How to reset LAUSD SSO Password (Page 2-4)
- 2. How to register for Multi-Factor Authentication (MFA) Account (Pages 5-13)- One Time
- 3. Download and Install the GlobalProtect Application (Pages 14-21) One Time per Device
- 4. How to Connect to VPN (Pages 22-25)
- 5. How to Disconnect from VPN (Page 26)
- 6. Troubleshooting/Tips and Tricks (Page 27)

**NOTE:** This guide is designed for Windows and Mac end-user devices.

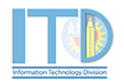

### 1. HOW TO RESET LAUSD SINGLE SIGN-ON PASSWORD

You have three (3) options to reset your LAUSD Single Sign-on password.

#### Option 1

You may call the Helpdesk Agent between 7:30am – 5:30pm (Monday through Friday) at 213-241-5200.

#### Option 2

You may chat with a Helpdesk Agent between 7:00am – 5:00pm (Monday through Friday) at <u>https://achieve.lausd.net/chat</u>.

#### Option 3

If you are connected to a LAUSD Network (hard wired or Wi-Fi), you may self-reset your password by going to <u>https://mylogin.lausd.net</u>.

You will be taken to the mylogin website home page where you first select your appropriate role (e.g. Employee)

| UNITED OF CONTROL OF THE OF THE OF TH | Los Angeles Unified School District<br>All Youth Achieving      | can't find something? |
|----------------------------------------------------------------------------------------------------|-----------------------------------------------------------------|-----------------------|
|                                                                                                    |                                                                 |                       |
| <u>Español</u>                                                                                                    |                                                                 |                       |
| Welcome to LAU                                                                                                    | SD                                                              |                       |
| Select Your Role *Please select F                                                                                                    | orgot your password option to update your credentia             | ls.                   |
| Elementary Scho     Middle School Stu                                                                                                    | ol Student<br>udent<br>tent                                     |                       |
| Adult Student     Alumni     Employee                                                                                                    |                                                                 |                       |
| <u>Contractor, Con</u> <u>Separated Emplo</u> <u>Account Administ</u>                                                                                                    | unity Members, Charter School Employees<br>iyee<br>trator Login |                       |
|                                                                                                    |                                                                 |                       |

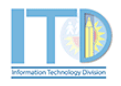

Next, you will select the Forgot your password or it has expired? option.

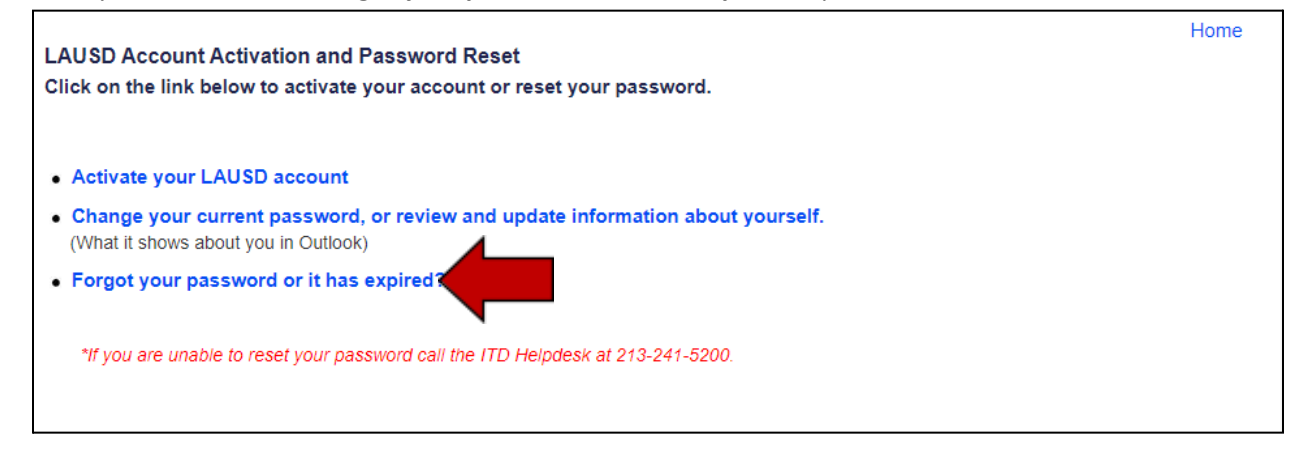

Next, you will be prompted to review the **Responsible Use Policy (RUP) FOR District Computer** and **Network Systems**. Check the *I agree to the terms of the condition of LAUSD* checkbox and click on the **Accept** button.

| = • | UL.pdf                                                                                                    | 1 / 13 - 75%            | i +   ⊡ ⊘                                                                     | ± 👼                                       |
|-----|----------------------------------------------------------------------------------------------------|-------------------------|-------------------------------------------------------------------------------|-------------------------------------------|
|     | Expandence in the second second |                         | NGELES UNIFIED SCHOOL DISTR<br>Y BULLETIN                                     | RICT                                      |
|     |                                                                                                    | TITLE:                  | Responsible Use Policy (RUP) for District Computer and<br>Network Systems     | ROUTING<br>All Employees<br>All Locations |
|     |                                                                                                    | NUMBER:                 | BUL-999.13                                                                    |                                           |
|     |                                                                                                    | DOCUMENT<br>VISIBILITY: | D PROTECTED D PUBLIC                                                          |                                           |
|     |                                                                                                    | ISSUER:                 | Shahryar Khazei, Chief Information Officer<br>Information Technology Division |                                           |
|     | Contraction of the second second                                                                                                    |                         | James Thurmond, Director of IT Security<br>Information Technology Division    |                                           |
| Ļ   |                                                                                                    |                         |                                                                               |                                           |

Next, enter your username (e.g. <u>firstname.lastname@lausd.net</u>) and click the **Next** button.

#### LAUSD Single Sign On Employee Login.

Next, you will be prompted to answer the required personal information. Click **Next** when done.

| Please enter your user name:          |
|---------------------------------------|
| @lausd.net                            |
| Example: Firstname.Lastname@lausd.net |
| Next                                  |

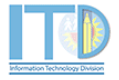

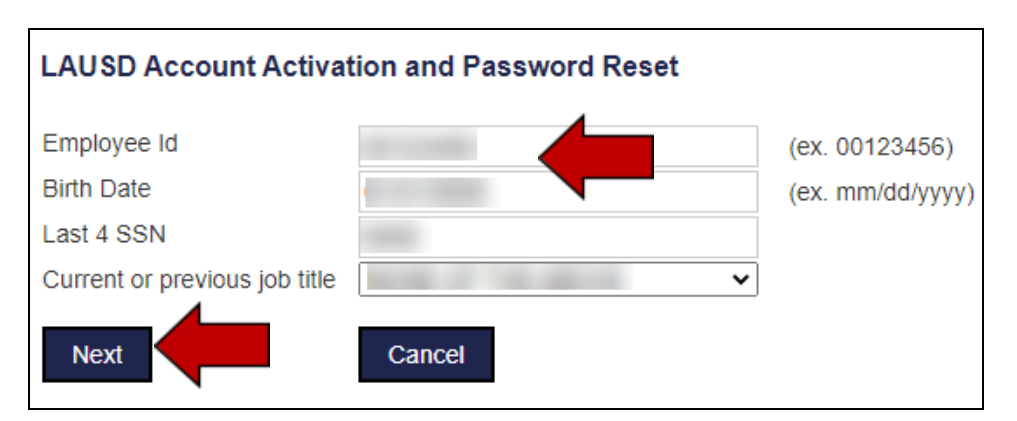

Next, you will enter your new password. Please make sure your new password meets all requirements. Click on the **Submit** button when done.

| LAUSD Account Activation and Password Reset                                                                                                    |                                                                                                    |
|----------------------------------------------------------------------------------------------------|----------------------------------------------------------------------------------------------------|
| Provide the required fields below.                                                                                                    |                                                                                                    |
| Password strength must be good or strong and you CANNOT reuse the previo                                                                                                    | ous 5 passwords and must meet the password requirements indicated.                                                                                                    |
| <ul> <li>✓ Must have 10 - 24 characters.</li> <li>✓ Must have at least 1 special character, excluding '`" &lt; &gt; and space</li> <li>✓ Must have at least 1 numeric character</li> <li>✓ Must have at least 1 uppercase letter</li> <li>✓ Must not have commonly used passwords</li> <li>✓ Must not have username or email address</li> </ul> | Antibuse to a set of the set of the set |
| Resetting password for:<br>Name :<br>LAUSD Account :<br>Email :                                                                                                    | COXOO / TIN522 Account Activation D Password Reset                                                                                                    |
| Enter a new password                                                                                                    | Click the maximize button to view the video in full screen                                                                                                    |
| Re-enter the password                                                                                                    |                                                                                                    |
| Submit Cancel                                                                                                    |                                                                                                    |

Congratulations. You have just reset your LAUSD Single Sign-on password.

If you have any additional questions on resetting your password, please visit the ITD helpdesk website at <u>https://achieve.lausd.net/helpdesk</u>.

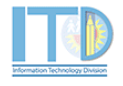

# 2. HOW TO REGISTER FOR A MULTI-FACTOR AUTHENTICATION (MFA) ACCOUNT (ONE TIME ACTIVITY)

Go to the <u>https://aka.ms/mfasetup</u>. You will then be taken to the Microsoft Online Sign in screen. Enter your full LAUSD **email address** and click **next**.

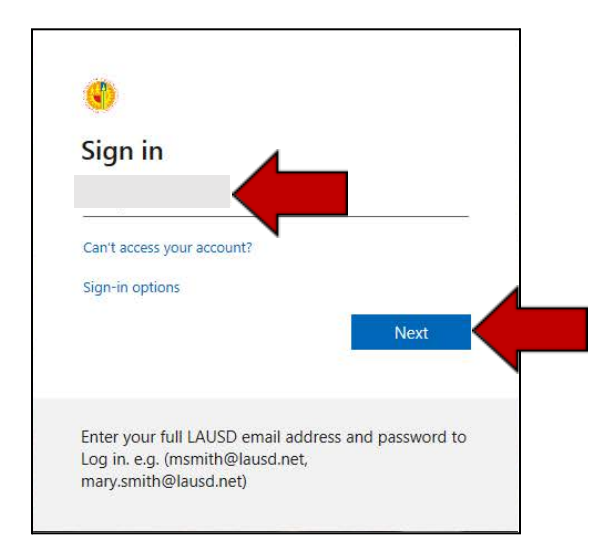

Enter your LAUSD email **password** and click **Sign in**. Next, you will receive a new window for **More information required**. Click on **Next**.

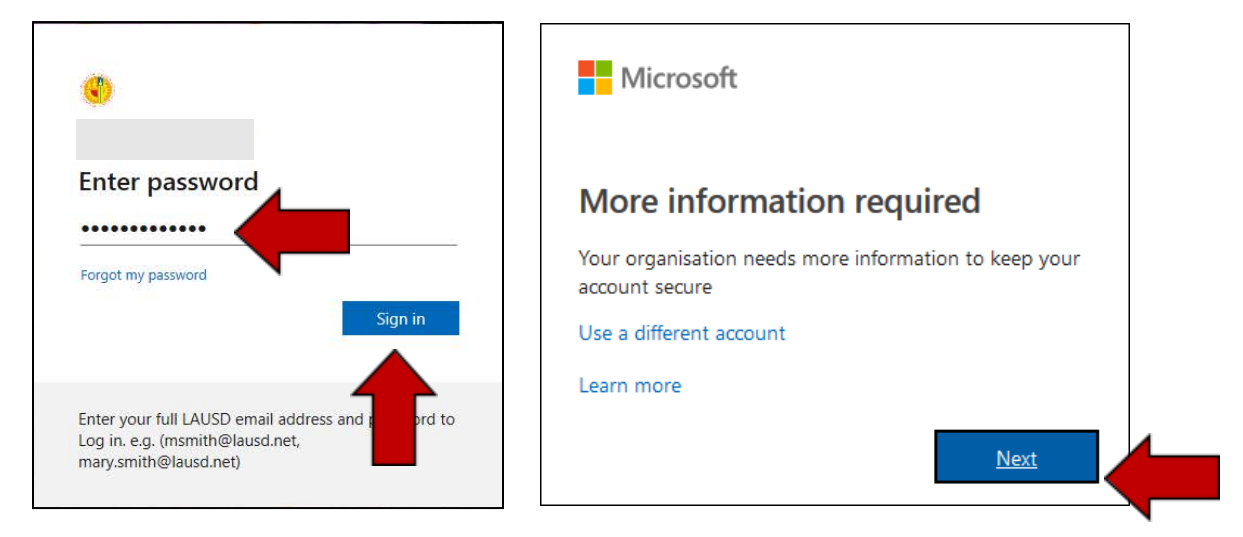

The Additional security verification page will appear.

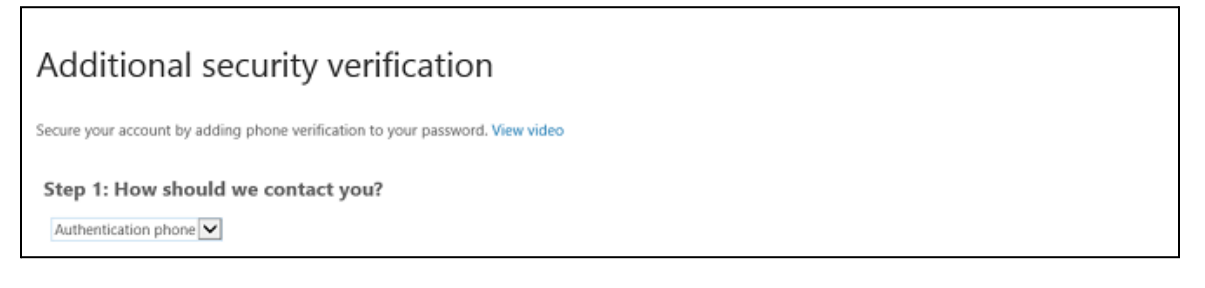

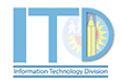

In the enrollment process, you will be able to specify your preferred method to verify your identity **(choose only <u>ONE</u> method)**. This can be any of the following options listed in the table below.

| Method |                                    | Description                                                                                                    |  |
|--------|------------------------------------|----------------------------------------------------------------------------------------------------|--|
| 1      | Mobile Phone Call <b>(Default)</b> | Places an automated voice call to the authentication<br>phone number. The user answers the call and<br>presses # in the phone keypad to authenticate.                                                                       |  |
| 2      | Mobile Phone Text Message          | Sends a text message containing a verification code<br>to the user. The user is prompted to either reply to<br>the text message with the verification code or to<br>enter the verification code into the sign-in interface. |  |
| 3      | Mobile App                         | Pushes a notification to the Microsoft Authenticator<br>mobile app on the user's smartphone or tablet. The<br>user taps Verify in the app to authenticate.                                                                  |  |

For additional information, you may access the Microsoft page:

https://docs.microsoft.com/en-us/enterprise-mobility-security/solutions/fasttrack-how-to-enroll -in-mfa#mobile-phone

#### **Method 1: Mobile Phone Call**

In the Additional security verification page. Under Step 1: How should we contact you? select Authentication phone.

In the **country or region** box, select **United States (+1)**. In the box next to the country or region box, type your **10-digit mobile phone number** (include the area code – no dashes).

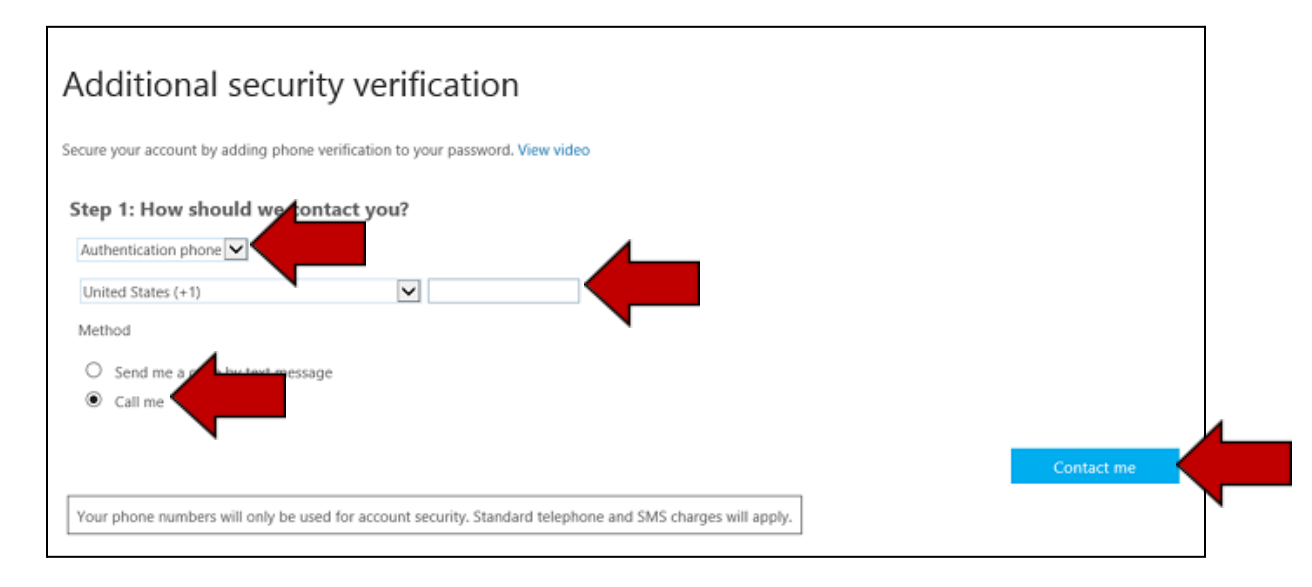

Select **Call me** as the method and click the **Next** button.

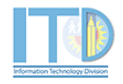

Next, you will receive a phone call from a **1-855-XXX-XXXX** number to confirm the request.

| Additional security verification                                                                                                    |
|----------------------------------------------------------------------------------------------------|
| Secure your account by adding phone verification to your password. View video                                                                                                    |
| Step 2: We're calling your phone at the second state of the second state of the second |

The automated message will request you to **Press # key** to finish your verification. Once you have verified the request, the browser page will display **Verification successful!** Click the **next** button to complete the setup.

| additional security verification                                                                                                    |                                            |
|----------------------------------------------------------------------------------------------------|--------------------------------------------|
| You are required to sign in with your password as well as a registered device. This makes it harder for a hacker to sign in with jus get your account set up. | t a stolen password. Follow these steps to |
| Step 2: Let's make sure that we can rot ch you on your Mobile Phone<br>Verification successfull Hit next to continue.                                         | View video                                 |
| next                                                                                                    |                                            |

Congratulations! You are now configured to MFA through the mobile phone call method. If this is the method you selected, you may now go to page 14 to download the GlobalProtect VPN application. If you want to change your method, go to page 13.

#### Method 2: Mobile Phone Text Message

In the Additional security verification page. Under Step 1: How should we contact you? select Authentication phone.

In the **country or region** box, select **United States (+1)**. In the box next to the country or region box, type your **10-digit mobile phone number** (include the area code – no dashes).

Select Send me a code by text message as the method and click the Next button.

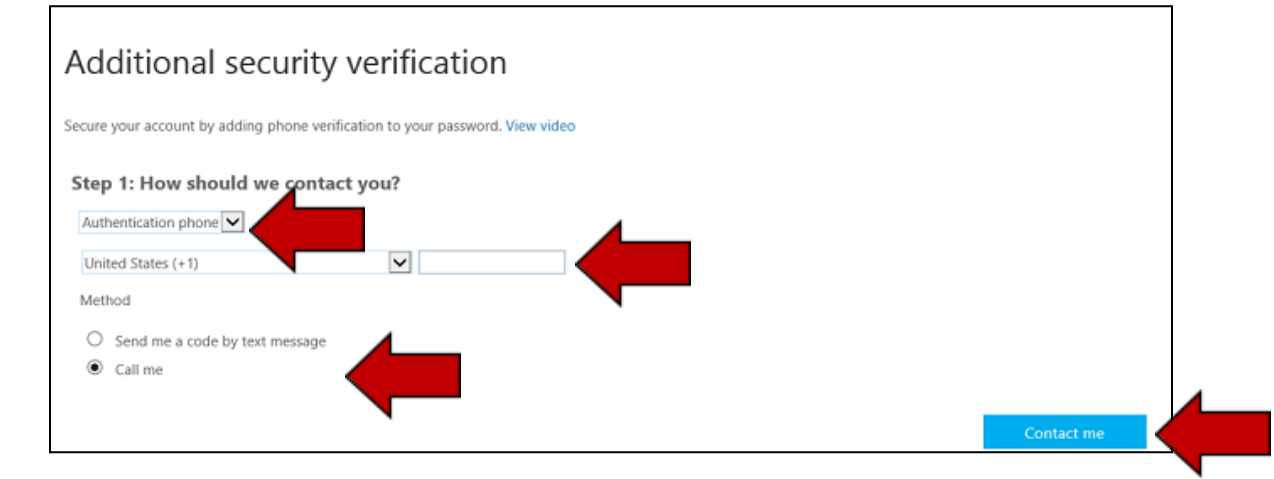

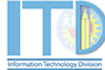

A 6-digit code will be texted to you. Enter this code in the box that is displayed in the browser.

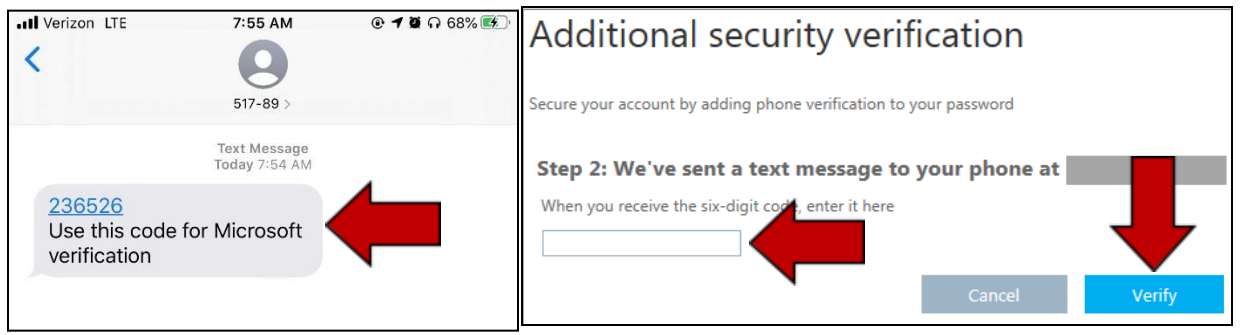

Once you have verified the request, the browser will display **Verification successful!** Click the **next** button to complete the setup.

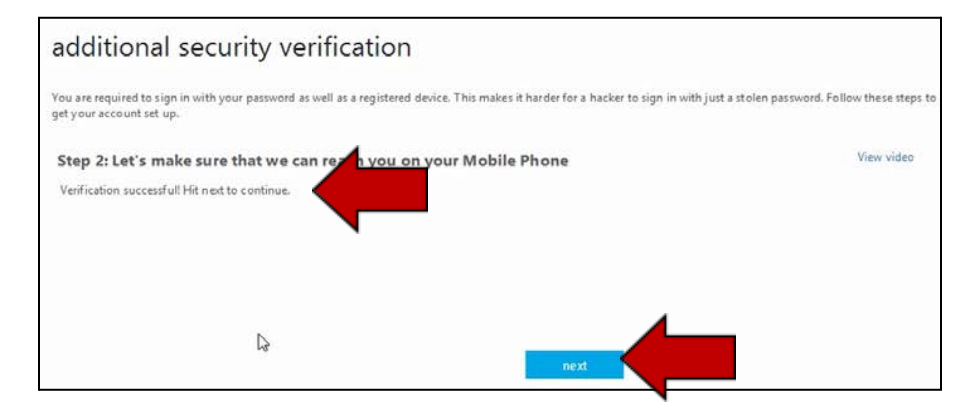

Congratulations! You are now configured to MFA through the mobile phone text message method. If this is the method you selected, you may now go to page 14 to download the GlobalProtect VPN application. If you want to change your method, go to page 13.

# Method 3: Mobile App

In the Additional security verification page. Under Step 1: How should we contact you? select Mobile app.

Check the Receive notifications for verification and click Next.

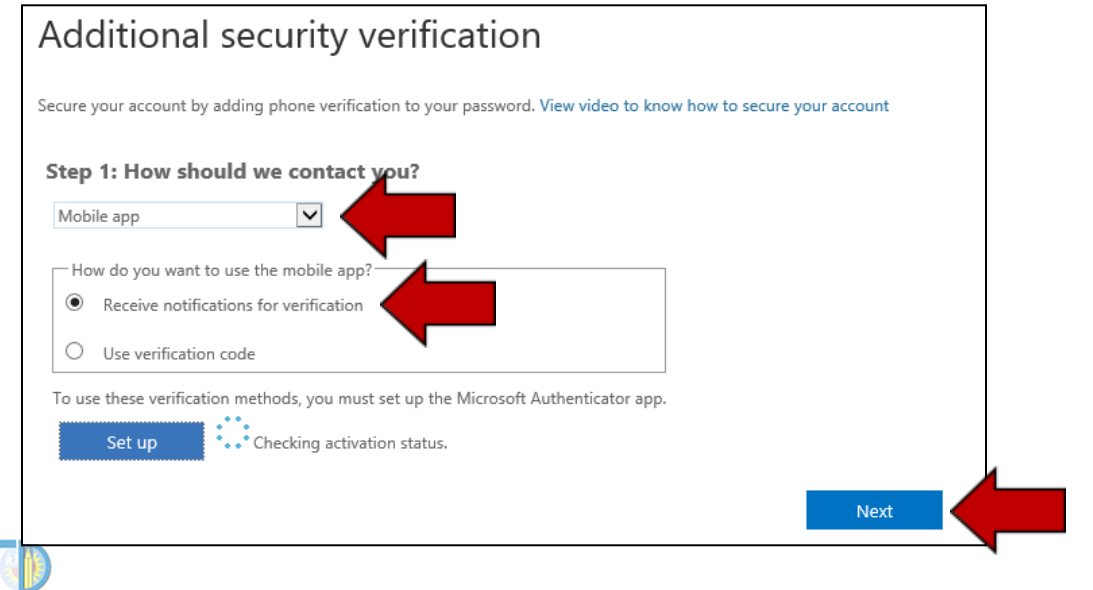

Los Angeles Unified School District | Information Technology Division - Network Security | GlobalProtect VPN

This will start the configuration for your account to use the mobile application. You will see a QR code you have to scan with your phone to setup the app.

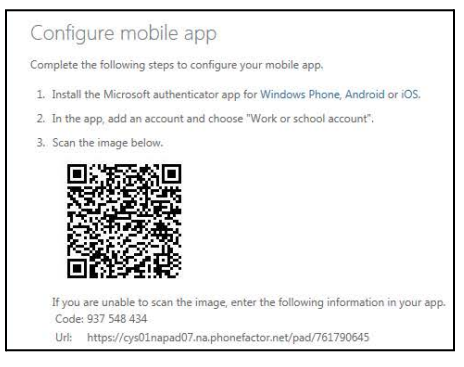

On your mobile device, open the App Store (Apple iOS) or Google Play store (Android) app and search for **Microsoft Authenticator**.

Download the Microsoft Authenticator application.

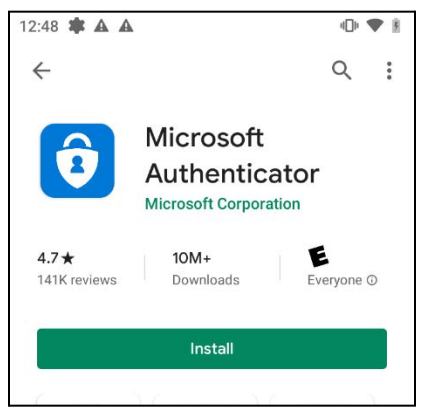

Open the Microsoft Authenticator mobile application.

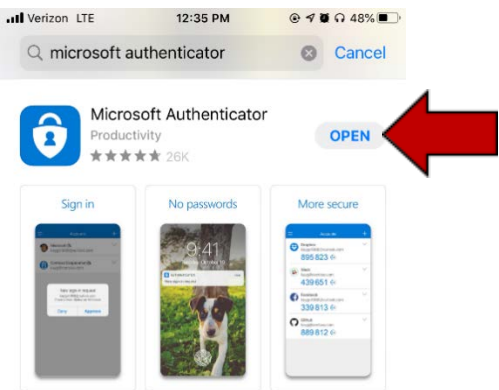

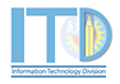

In the Microsoft Authenticator mobile application, press Add account.

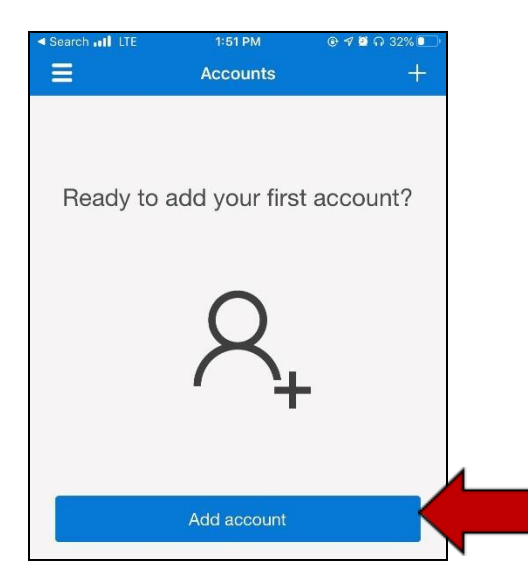

#### Next, press Work or school account.

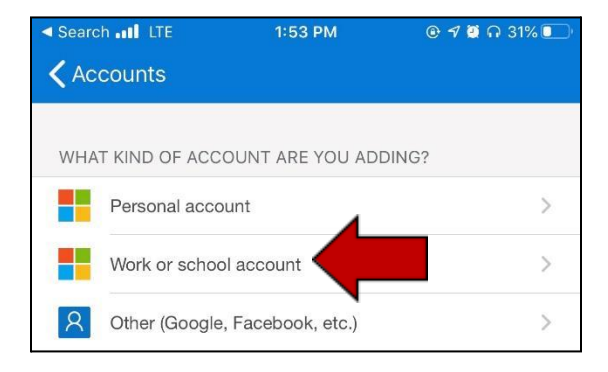

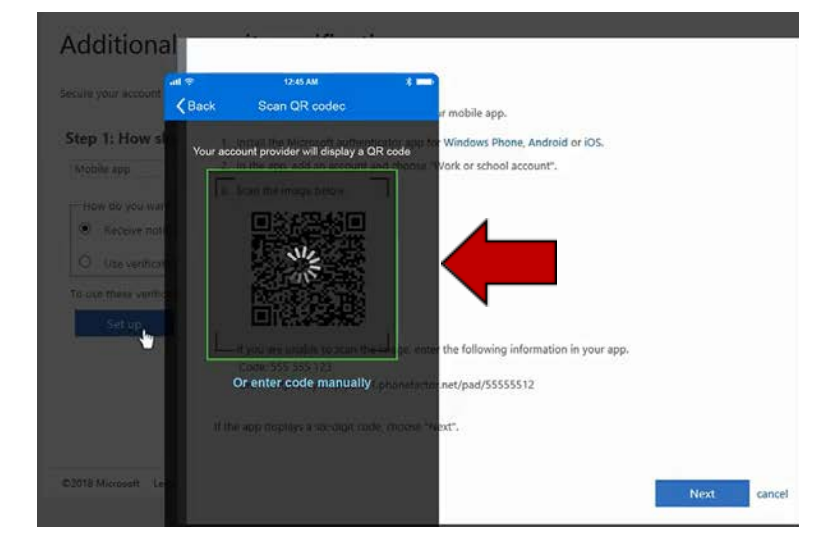

This will open the camera on your phone to scan the QR code on your computer screen.

When the account has been added, the **Microsoft Authenticator** app will display an **Approved** message.

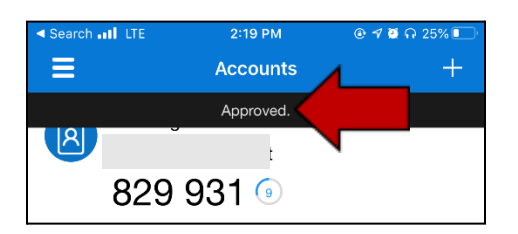

On the browser screen, click Next.

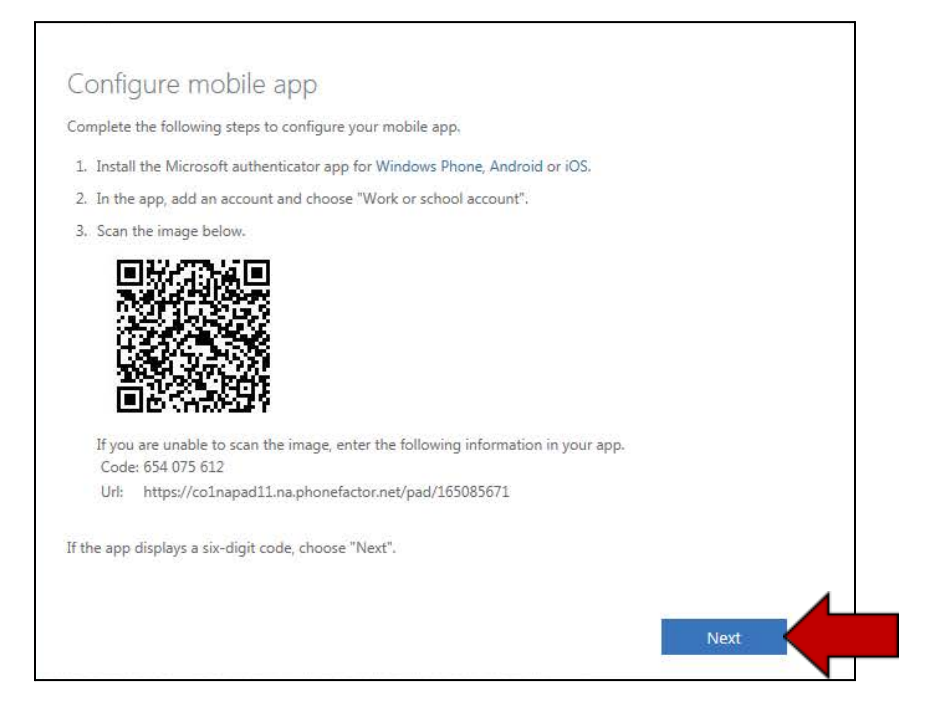

The system will then send a notification to your phone to approve the sign-in. Press Approve.

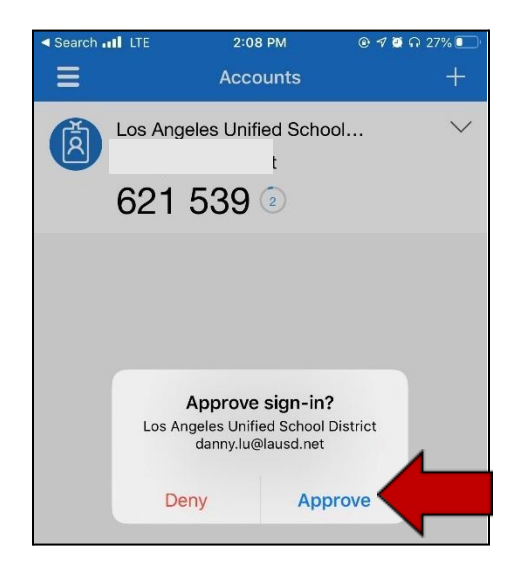

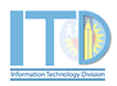

Last, enter a **phone number** in case you lose your mobile application. Click **Done** when finish.

| •                                                                                                    |      |
|----------------------------------------------------------------------------------------------------|------|
| Additional security verification                                                                                 |      |
| · · · · · · · · · · · · · · · · · · ·                                                                            |      |
| Secure your account by adding phone verification to your password. View video to know how to secure your account |      |
| Step 3: In case you lose access to the mobile app                                                                |      |
| United States (+1)                                                                                               |      |
|                                                                                                    |      |
|                                                                                                    |      |
|                                                                                                    |      |
|                                                                                                    | Done |
| Your phone numbers will only be used for account security. Standard telephone and SMS charges will apply.        |      |

Congratulations! You are now configured to MFA through the mobile app method. If this is the method you selected, you may now go to page 14 to download the GlobalProtect VPN Application. If you want to change your method, go to page 13.

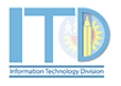

4

### **OPTIONAL: CHANGE SECURITY VERIFICATION METHOD**

If you want to review or make changes to your security verification information, click on **Additional security verification** under the **manage account** profile. If you have already closed your browser, you can access the Additional security verification page here: <u>https://aka.ms/mfasetup</u>

| •       |                                                                                        |                                                                                                    |
|---------|----------------------------------------------------------------------------------------|----------------------------------------------------------------------------------------------------|
| Profile |                                                                                        |                                                                                                    |
| R       | Email:<br>Alternate email:<br>Phone:<br>Office: INFORMATION TECHNOLOGY, LOS<br>ANGELES | Manage account<br>Change password<br>Set up self service password reset<br>Additional security verification<br>Review terms of use<br>Sign out everywhere |

You will be taken to the **Additional security verification** page. In this page, you can update the verification option, authentication phone number or alternate authentication phone number. Press the **Save** button to confirm the request.

| •                                                                            |                                                       |                                                         | ?                                    |
|------------------------------------------------------------------------------|-------------------------------------------------------|---------------------------------------------------------|--------------------------------------|
| Additional securi                                                            | ty verification                                       |                                                         |                                      |
| When you sign in with your password,<br>View video to know how to secure you | you are also required to respond from a<br>ir account | registered device. This makes it harder for a hacker to | sign in with just a stolen password. |
| what's your preferred optio                                                  | n?                                                    |                                                         |                                      |
| We'll use this verification option by de                                     | fault.                                                |                                                         |                                      |
| Notify me through app                                                        |                                                       |                                                         |                                      |
| how would you like to respo                                                  | ond?                                                  |                                                         |                                      |
| Set up one or more of these options. I                                       | earn more                                             | 4                                                       | _                                    |
| Authentication phone                                                         | United States (+1)                                    |                                                         |                                      |
| Office phone                                                                 | Select your country or region                         |                                                         |                                      |
| Alternate authentication phone                                               | United States (+1)                                    |                                                         |                                      |
| Authenticator app or Token                                                   | Set up Authenticator app                              |                                                         |                                      |
| Authenticator app - iPhone D                                                 | elete                                                 |                                                         |                                      |
| restore multi-factor authent                                                 | ication on previously trusted                         | devices                                                 |                                      |
| Restore                                                                      |                                                       |                                                         |                                      |
|                                                                              |                                                       |                                                         |                                      |
| Save cancel                                                                  |                                                       |                                                         |                                      |
| Your phone numbers will only be used                                         | for account security. Standard telephon               | e and SMS charges will apply.                           |                                      |
| (i)                                                                          |                                                       |                                                         |                                      |
| Updates successful                                                           |                                                       |                                                         |                                      |
| Your settings were configured succ                                           | essfully.                                             |                                                         |                                      |
|                                                                              |                                                       |                                                         |                                      |

# 3. DOWNLOAD THE GLOBALPROTECT CLIENT SOFTWARE ON THE DEVICE YOU WILL BE CONNECTING THROUGH VPN (ONE TIME PER DEVICE)

On a web browser (Chrome, Internet Explorer, Edge, Safari), type in or click the following URL to download GlobalProtect client software:

https://lausd.gpcloudservice.com

| $\leftrightarrow$ $\rightarrow$ $\times$ $\triangle$ | (i) lausd.gpcloudservice.com |
|------------------------------------------------------|------------------------------|
|------------------------------------------------------|------------------------------|

NOTE: You must be connected outside the District network to access this website.

and password. Sign in Enter password ..... Can't access your account? Forgot my password Next Sign in Enter your full LAUSD email address and pa rd to Enter your full LAUSD email address and p rd to Log in. e.g. (msmith@lausd.net, Log in. e.g. (msmith@lausd.net, mary.smith@lausd.net) mary.smith@lausd.net)

The URL will take you to a window that prompts you to Sign in with your LAUSD email address

After Sign in, you will then be taken to the GlobalProtect homepage. Next, click on the GlobalProtect Agent button.

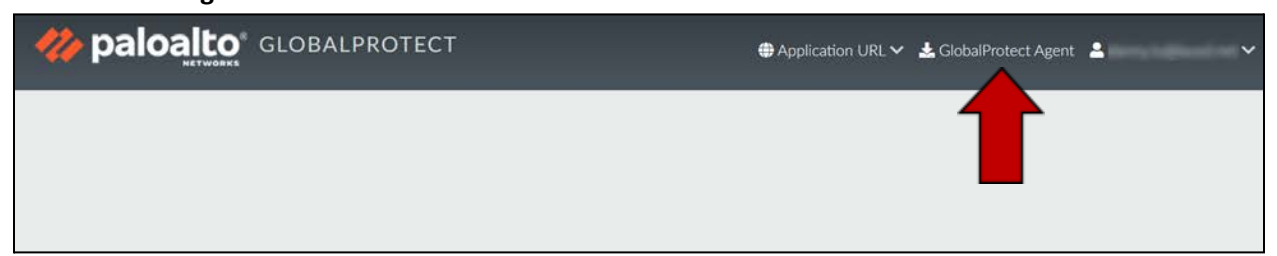

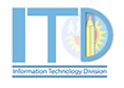

Next, you will be taken to the **GlobalProtect Portal** where you can select the appropriate agent based on your operating system.

# **Windows Users**

Please select Download Windows 64 bit GlobalProtect Agent.

NOTE: For Apple (Mac) Users (Please proceed to page 19 for Mac installation instructions).

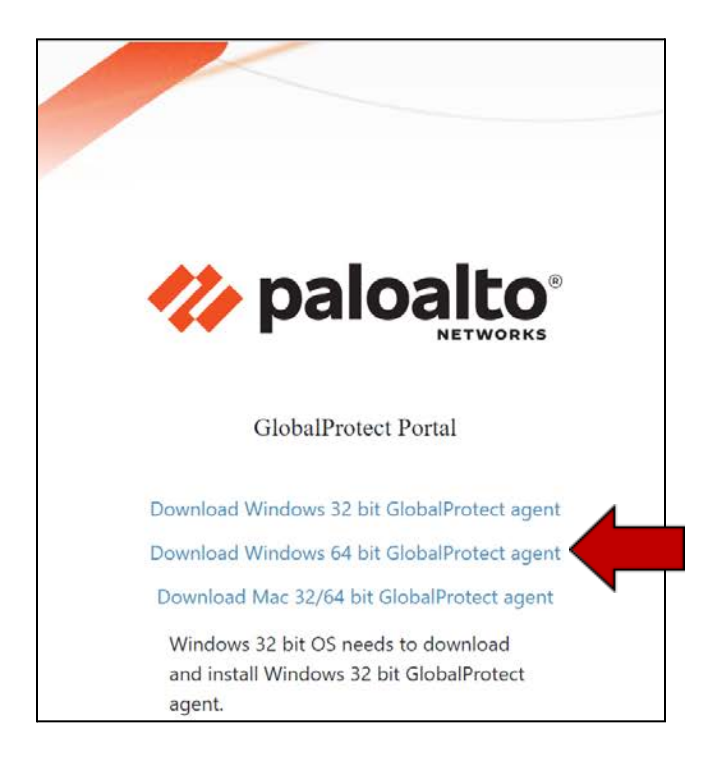

The file will begin to download.

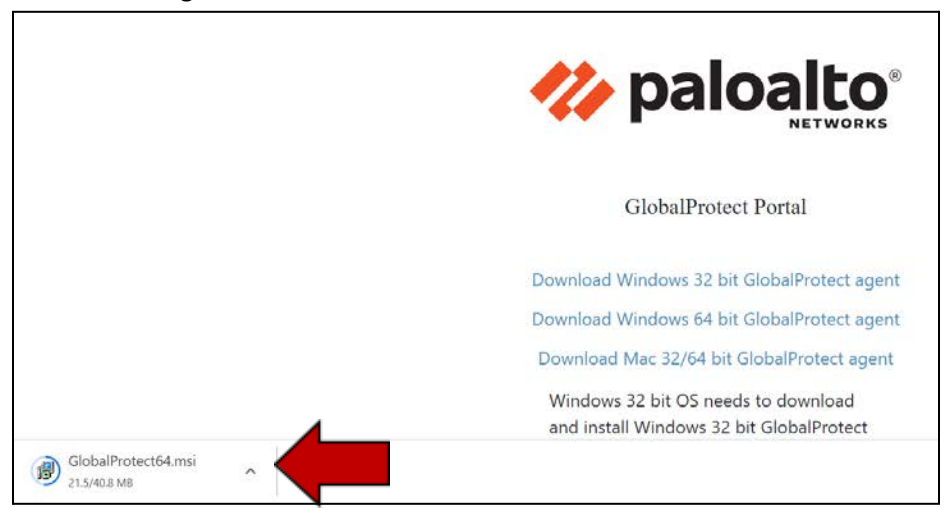

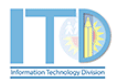

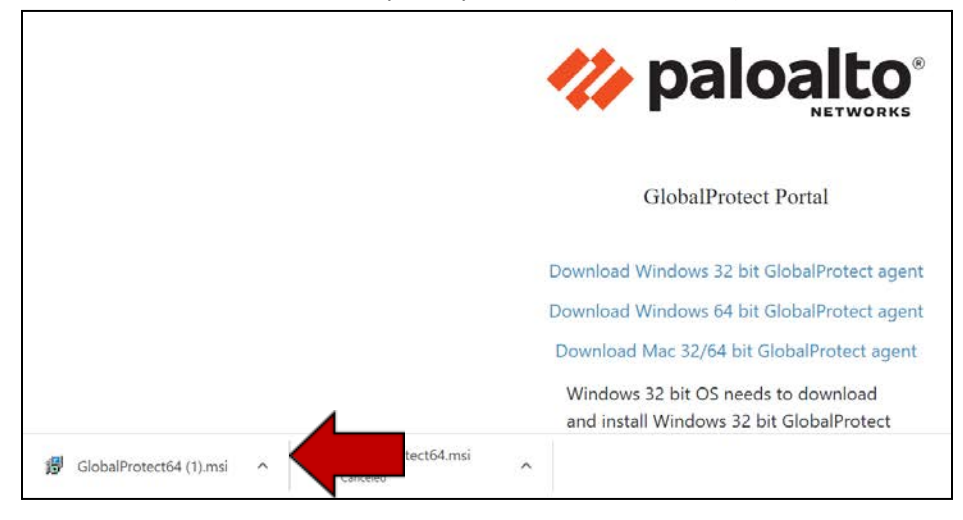

When the file download is complete, please click on the file (GlobalProtect64.msi) to open.

#### Next, the Welcome Wizard window will appear. Click on the Next button.

| 🚰 GlobalProtect                                                                                                    | _                                      |              | ×    |  |
|----------------------------------------------------------------------------------------------------|----------------------------------------|--------------|------|--|
| Welcome to the GlobalProtect Setup Wizard                                                                                                    | .,,,,,,,,,,,,,,,,,,,,,,,,,,,,,,,,,,,,, | palo         | alto |  |
| The installer will guide you through the steps required to install (<br>your computer.                                                                                                    | GlobalPro                              | otect v5.2.9 | on   |  |
| WARNING: This computer program is protected by copyright law and international treaties. Unauthorized duplication or distribution of this program, or any portion of it, may result in severe civil or criminal penalties, and will be prosecuted to the maximum extent possible under the law. |                                        |              |      |  |
| Cancel < Ba                                                                                                    | ack                                    | Next         |      |  |

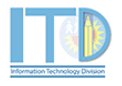

| 🖶 GlobalProtect                                                                         | - 🗆 X                   |
|-----------------------------------------------------------------------------------------|-------------------------|
| Select Installation Folder                                                              | paloalto                |
| The installer will install GlobalProtect to the following folder.                       |                         |
| To install in this folder, click "Next". To install to a different folder,<br>"Browse". | enter it below or click |
| Eolder:<br>C:\Program Files\Palo Alto Networks\GlobalProtect\                           | Browse                  |
|                                                                                         | Disk Cost               |
|                                                                                         |                         |
|                                                                                         |                         |
|                                                                                         |                         |
| Cancel < Ba                                                                             | ick Next >              |
|                                                                                         |                         |

#### Next, the **Select Installation Folder** window will appear. Click on the **Next** button.

#### Next, the **Confirm Installation** window will appear. Click on the **Next** button.

| 🛃 GlobalProtect                                                                                              | _                                       |      | × |
|----------------------------------------------------------------------------------------------------|-----------------------------------------|------|---|
| Confirm Installation                                                                                         | .,,,,,,,,,,,,,,,,,,,,,,,,,,,,,,,,,,,,,, | palo |   |
| The installer is ready to install GlobalProtect on your computer.<br>Click "Next" to start the installation. |                                         |      |   |
|                                                                                                    |                                         |      |   |
|                                                                                                    |                                         |      |   |
|                                                                                                    |                                         |      |   |
| Cancel < B                                                                                                   | Back                                    | Next | > |

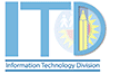

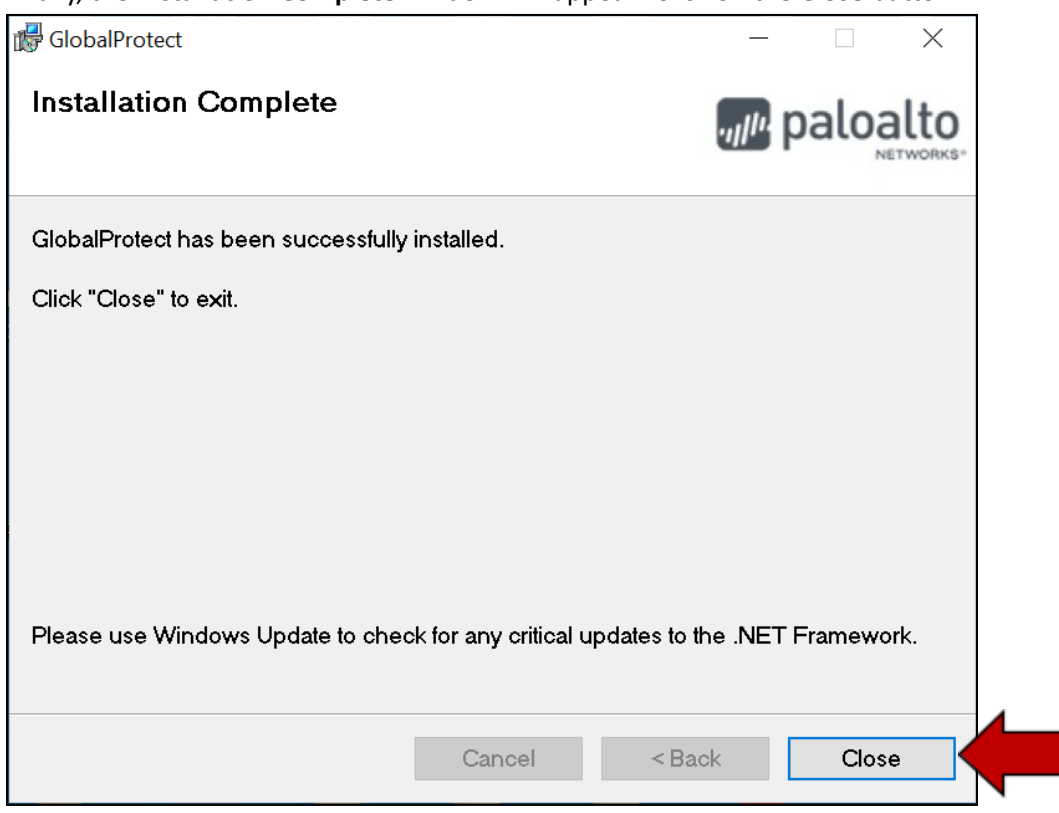

Finally, the Installation Complete window will appear. Click on the Close button.

Congratulations! You have just downloaded and installed the **GlobalProtect** VPN Client on your Windows machine.

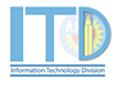

# Apple (Mac) Users

Please select Download Mac 32/64 bit GlobalProtect Agent.

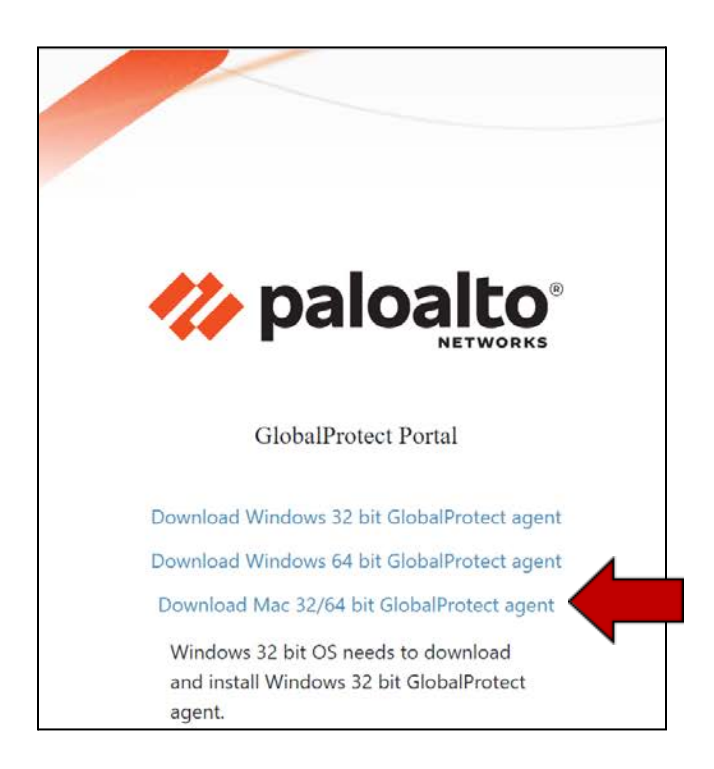

The file will be begin to download, open the file (GlobalProtect.pkg) when complete.

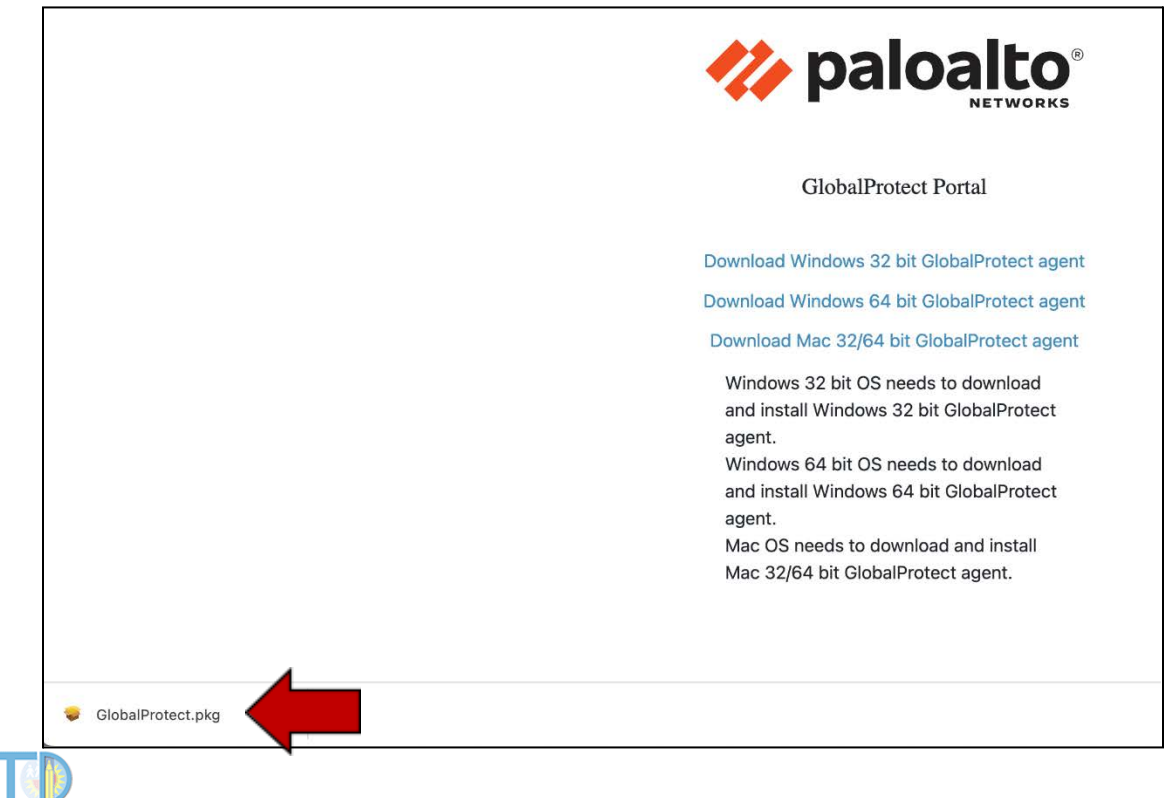

The **Install GlobalProtect** window will appear. Click on the **Continue** button(s) and the **Install** button.

| • • •                                                                                                    | 💝 Install GlobalProtect                                                                                         |                                   | B                                     |  |
|----------------------------------------------------------------------------------------------------|----------------------------------------------------------------------------------------------------|-----------------------------------|---------------------------------------|--|
|                                                                                                    | Welcome to the GlobalProtect Installer                                                                          |                                   |                                       |  |
| <ul> <li>Introduction</li> <li>Destination Select</li> <li>Installation Type</li> <li>Installation</li> <li>Summary</li> </ul> | Welcome to the GlobalProtect Installer You will be guided through the steps necessary to install this software. |                                   |                                       |  |
|                                                                                                    |                                                                                                    | Go Back                           | Continue                              |  |
|                                                                                                    | 🥪 Install GlobalProtect                                                                                         |                                   |                                       |  |
|                                                                                                    | Custom Install on "MacSSD"                                                                                      |                                   |                                       |  |
| <ul> <li>Introduction</li> <li>Destination Select</li> <li>Installation Type</li> <li>Installation</li> <li>Summary</li> </ul> | Package Name GlobalProtect Uninstall GlobalProtect GlobalProtect System extensions                              | Action<br>Install<br>Skip<br>Skip | Size<br>80.5 MB<br>Zero KB<br>Zero KB |  |
|                                                                                                    | Space Required: 80.5 MB                                                                                         | Remaining:                        | 676.74 GB                             |  |
|                                                                                                    |                                                                                                    | Go Back                           | Continue                              |  |
|                                                                                                    | 😺 Install GlobalProtect                                                                                         |                                   | E                                     |  |
|                                                                                                    | Standard Install on "MacSSD"                                                                                    |                                   |                                       |  |
| <ul> <li>Introduction</li> <li>Destination Select</li> <li>Installation Type</li> <li>Installation</li> <li>Summary</li> </ul> |                                                                                                    |                                   |                                       |  |
|                                                                                                    |                                                                                                    |                                   |                                       |  |
|                                                                                                    |                                                                                                    | Go Back                           | Install                               |  |

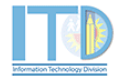

**Note:** If you get an Installer prompt, you will need to enter your computer login username and password. If you don't have administrator privileges, please reach out to ITD for assistance.

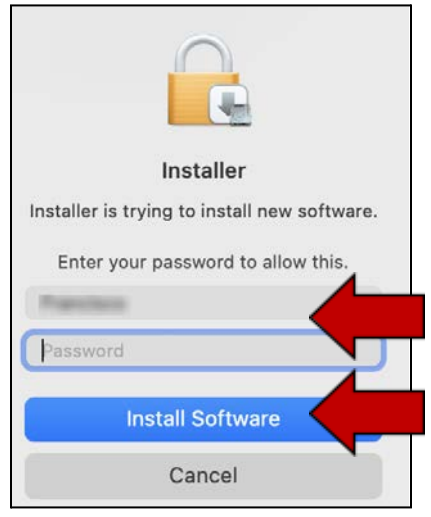

Next, you will get a prompt indicating the installation was successful. Click on the **Close** button.

|                                                                                                    | Tinstall GlobalProtect                                                 | 8 |
|----------------------------------------------------------------------------------------------------|------------------------------------------------------------------------|---|
|                                                                                                    | The installation was completed successfully.                           | - |
| <ul> <li>Introduction</li> <li>Destination Select</li> <li>Installation Type</li> <li>Installation</li> <li>Summary</li> </ul> | <b>The installation was successful.</b><br>The software was installed. |   |
|                                                                                                    | Go Back Close                                                          |   |

Next, you will get a prompt to either keep or move the installer files to the trash. Click **Move to Trash**.

| Do you want to move the<br>"GlobalProtect" Installer to the<br>Trash? |               |  |  |  |  |  |
|-----------------------------------------------------------------------|---------------|--|--|--|--|--|
| To keep this package in its current location, click Keep.             |               |  |  |  |  |  |
| Кеер                                                                  | Move to Trash |  |  |  |  |  |

Congratulations! You have just downloaded and installed the **GlobalProtect** VPN Client on your Apple (Mac) machine.

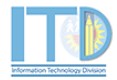

### 4. CONNECT TO VPN

Open the **GlobalProtect** application.

### WINDOWS OPERATING SYSTEM USER

Click on the **Start** button and look for the **GlobalProtect** application from your Recently added applications. The application can also be found in the **Palo Alto Networks** folder.

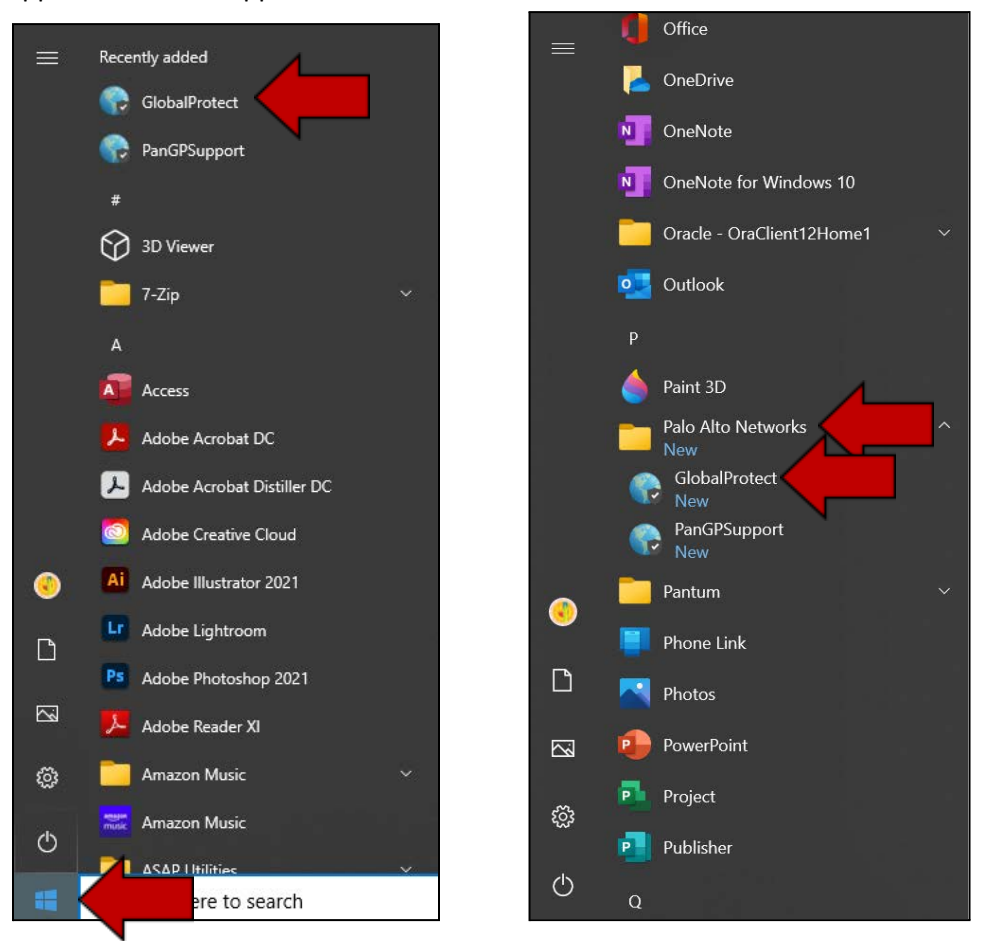

You may also access the application by hovering your mouse over the show hidden icon in the task bar. The **GlobalProtect** application is the icon with the grey/white globe.

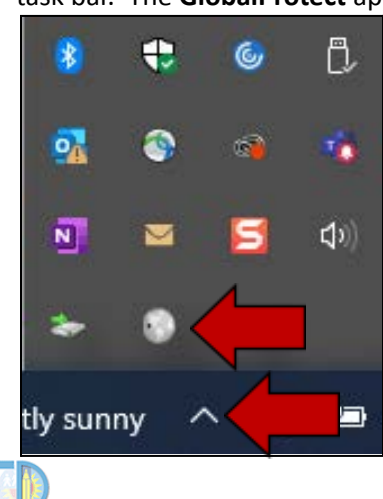

### **APPLE (MAC) OPERATING SYSTEM USER**

Click on globe icon on your taskbar.

| <b>S</b>                                                     |
|--------------------------------------------------------------|
| GlobalProtect =                                              |
|                                                              |
| Welcome to GlobalProtect<br>Please enter your portal address |
| Portal Address                                               |
| Connect                                                      |
|                                                              |

Next, the **GlobalProtect** application window will appear.

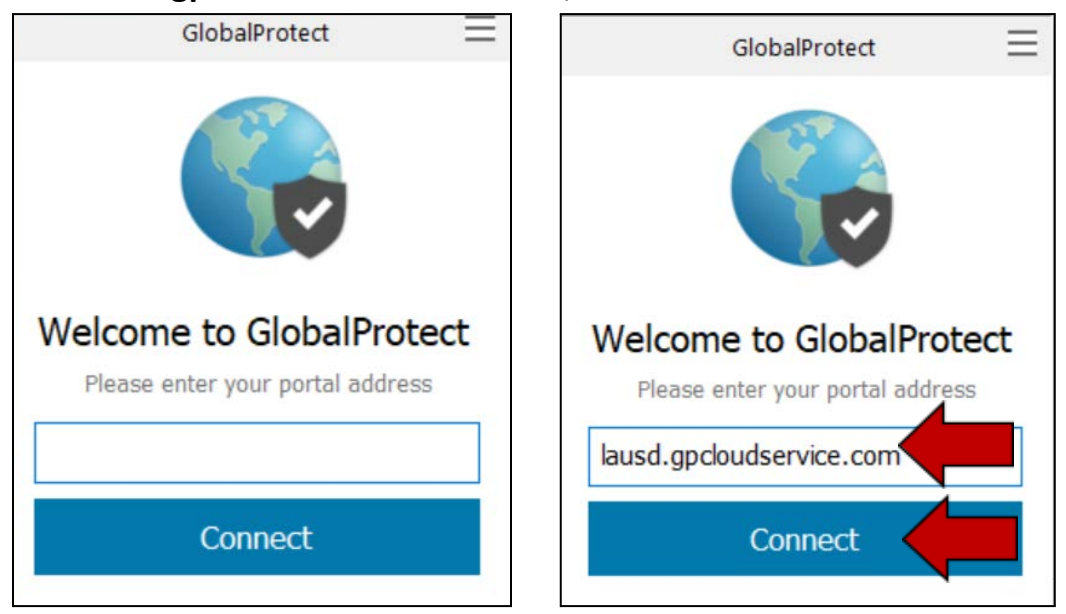

Enter **lausd.gpcloudservice.com** as the portal address and click on the **Connect** button.

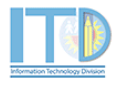

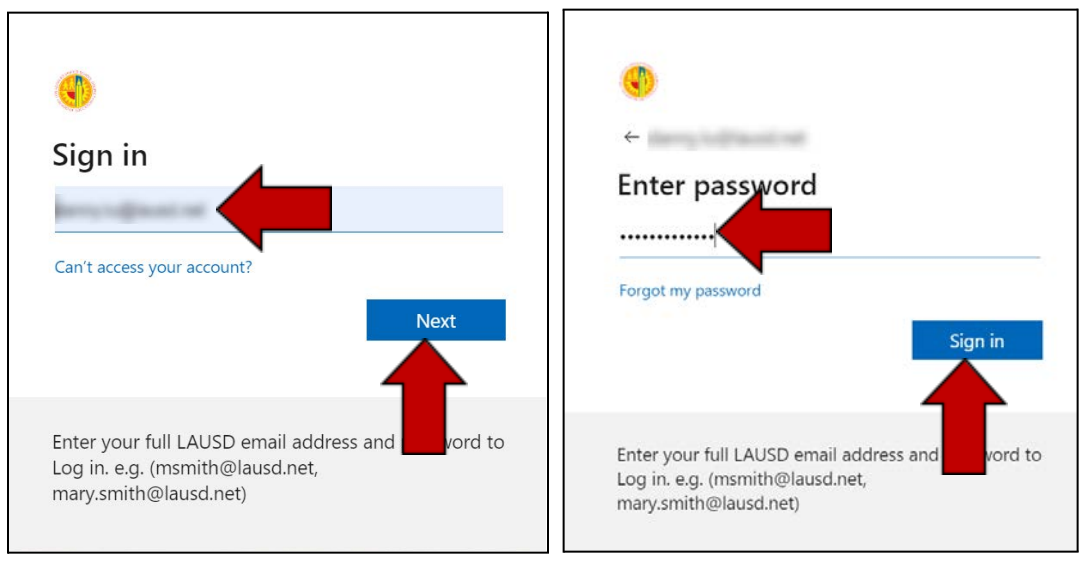

Next, you will be prompted to Sign in with your LAUSD SSO account/password.

Next, you may prompted to verify your identity through your Multi-Factor Authentication (MFA) preferred option.

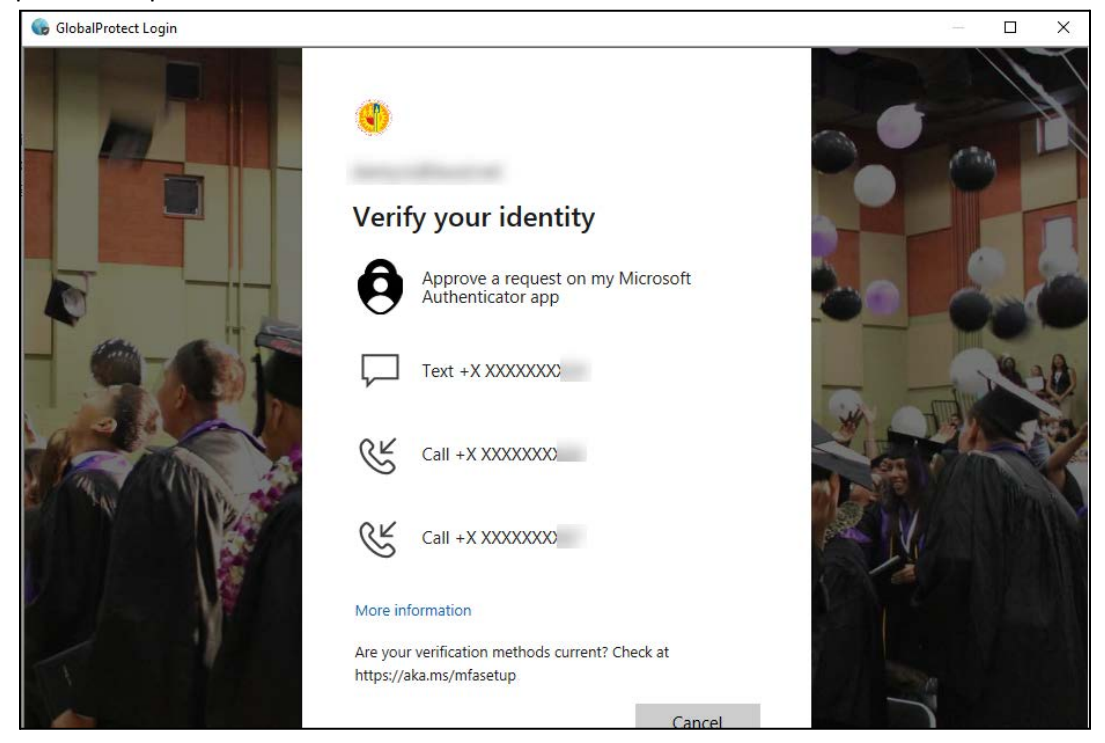

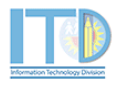

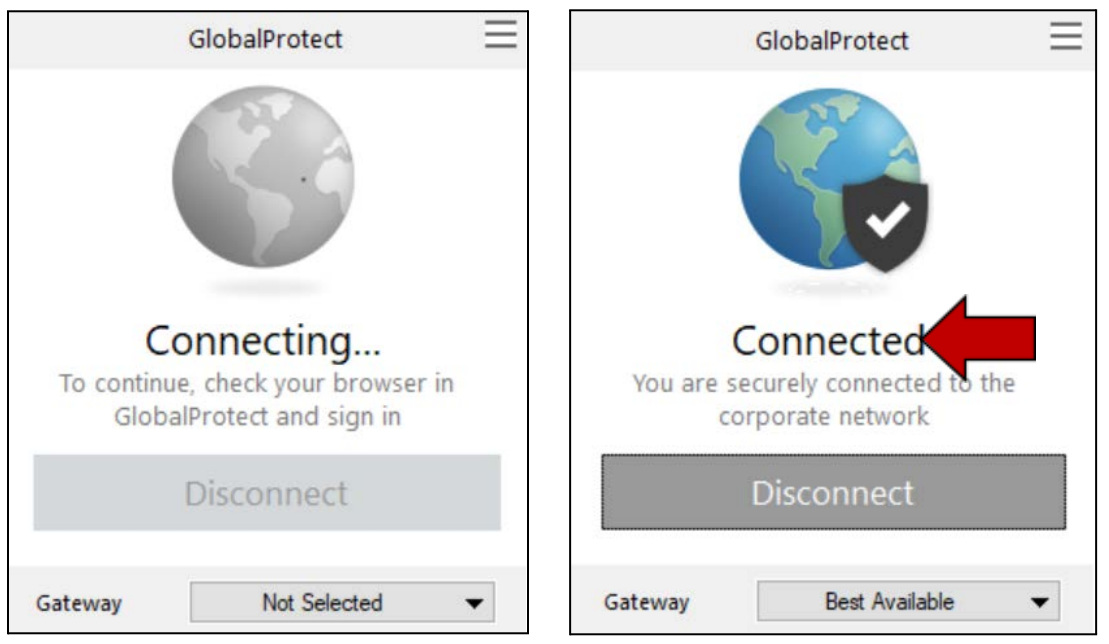

After completing the MFA validation, **GlobalProtect** will go through the process to connect. If successful, you will see the **Connected** message.

Congratulations, you have just successfully connected to the LAUSD Network through VPN. You may now access District application(s) that are in the district firewall.

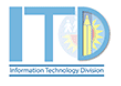

# 5. HOW TO DISCONNECT FROM VPN

**NOTE:** Prior to disconnecting VPN, please first <u>log out/sign out</u> of all District applications.

To disconnect the VPN, please go back to your original network connection, click on the **GlobalProtect** icon on your tool bar to open the **GlobalProtect** application window.

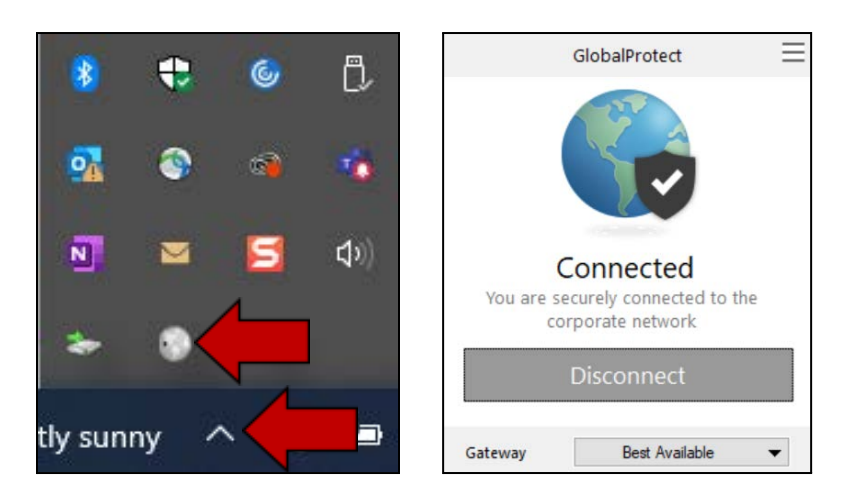

#### Click on the **Disconnect** button.

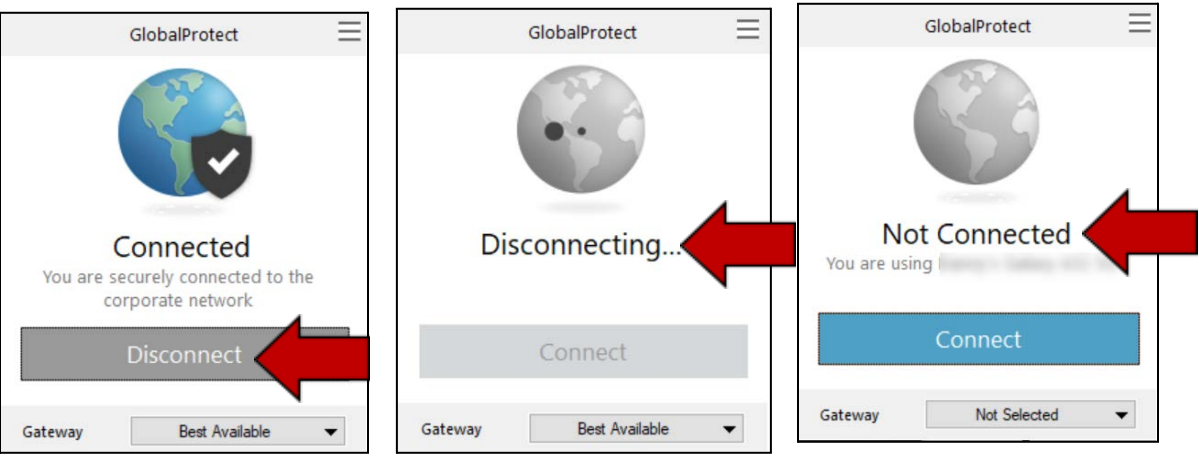

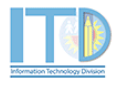

# 6. TROUBLESHOOTING/TIPS AND TRICKS

- 1. If you are unable to access District applications even after you are connected, please restart your machine and try again.
- 2. If you have a Mac, please make sure your Firewall is turned on.

Step 1: Click on the **Apple icon** on the top-left corner of the screen and select **System Preferences**.

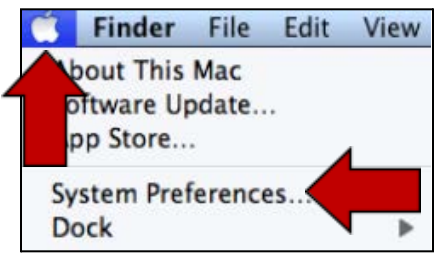

Step 3: Click on Security & Privacy.

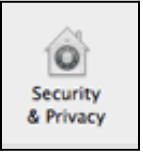

Step 4: Click on the Firewall tab

| •••   | < >       |   | Security & Privacy |          | Q Search       |
|-------|-----------|---|--------------------|----------|----------------|
|       |           |   | General FileVault  | Firewall |                |
| ) Fir | ewall: Of | f |                    | Ти       | rn On Firewall |

Step 5: To enable the firewall, click on the **Lock icon** at the bottom-left corner of the window. This will prompt you to verify your identity.

| Contract to make changes. | Advanced | ? |
|---------------------------|----------|---|
|---------------------------|----------|---|

Step 6: Once the Firewall settings are unlocked, click **Turn on Firewall** to enable it.

| ••• < > == |        |         |  | Security & Privacy |           |          |         | Q Search         |   |
|------------|--------|---------|--|--------------------|-----------|----------|---------|------------------|---|
| -          |        |         |  | General            | FileVault | Firewall | Privacy |                  |   |
| 0 1        | Firewa | II: Off |  |                    |           |          | T       | furn On Firewall | ] |

Should you have any questions on this guide or have issues connecting to VPN and/or accessing District Applications after connecting, please contact the ITD Helpdesk at 213-241-5200 or the ITD Helpdesk Chat (Monday-Friday, 7:00am-5:00pm) at <u>https://achieve.lausd.net/chat</u>.

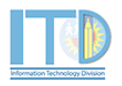